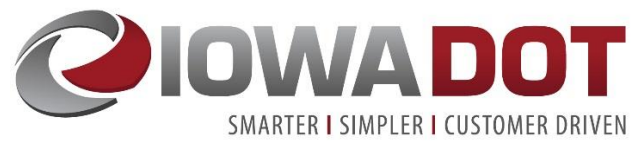

Melissa Serio melissa.serio@iowadot.us

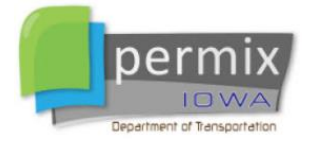

User Support DOT.Permix@iowadot.us

The Permix iPad app is available to only Iowa DOT staff.

This Quick Start Guide has been developed for use with Version 1.1.68 of the Permix App and are current as of July 2019.

For assistance with Permix related questions, please contact us at <u>DOT.Permix@iowadot.us</u>.

**Note:** If you are performing weekly inspections, the below highlighted sections will likely be the most frequently used sections.

## Contents

| ermix App Settings3                              |
|--------------------------------------------------|
| DOT Staff Login4                                 |
| If login is unsuccessful4                        |
| Project List and General Navigation Information5 |
| Icons5                                           |
| What if I don't see my projects? $\epsilon$      |
| rosion & Sediment Control BMPs7                  |
| BMP List Columns7                                |
| Adding a new BMP:8                               |
| New BMP screen fields                            |
| Adding Road Segment                              |
| BMP Finding List Columns                         |
| MP Map12                                         |
| Map Navigation12                                 |
| Adding a new BMP to the map:12                   |
| Adding an existing BMP to the Map13              |
| Project BMP Map Columns14                        |

# Quick Start Guide: Permix iPad App

| Editing a BMP from the Map14                             |
|----------------------------------------------------------|
| Actions List                                             |
| Unresolved Actions List Columns17                        |
| Adding New Action17                                      |
| Fields for Action & Resolution18                         |
| Editing an Action Item19                                 |
| Resolving/Completing an Action Item – Single Edits19     |
| Resolving/Completing an Action Item – Bulk Updates20     |
| QA Observations List                                     |
| Pending QA Observation List Columns22                    |
| Creating a QA Observation23                              |
| Editing or Acknowledging a QA Observation24              |
| Fields for updating or acknowledging a QA Observation24  |
| Inspection Reports                                       |
| Inspection List Columns                                  |
| Starting an Inspection Report27                          |
| Completing Inspection Information28                      |
| Reviewing Unresolved Actions and Action Items Resolved29 |
| Completing Summary Questions Section                     |
| Completing Certifications and Signatures Section31       |
| Saving or Filing Inspection Report32                     |
| Project Information                                      |

# Permix App Settings

Before logging into and using the Permix app for the first time, check your settings.

To do this, tap the **Settings** icon from your iPad's home screen. Scroll down on the left until you can tap **IDOT Permix**. Then adjust your settings so they match those in Figure 1.

| 3:04 PM | 1 Tue Jul 23 |       |                                     | ull 🗢 🕇 63% 🔳 |
|---------|--------------|-------|-------------------------------------|---------------|
|         | Settings     |       | IDOT Permix                         |               |
| U       | ουπρ ευται   |       |                                     |               |
|         | Connect      | ALLO  | W IDOT PERMIX TO ACCESS             |               |
|         | Docs         | 7     | Location                            | Always >      |
| ×       | Excel        |       | Camera                              |               |
| 0       | Explorer     |       | Siri & Search<br>Siri & Suggestions | >             |
|         | Google Earth | Ø     | Background App Refresh              |               |
|         | IDOT Permix  | (°T») | Cellular Data                       |               |
| *       | iMovie       |       |                                     |               |
|         | Keynote      |       |                                     |               |
|         | Numbers      |       |                                     |               |
|         | OneDrive     |       |                                     |               |
| •       | Outlook      |       |                                     |               |
|         | Pages        |       |                                     |               |
| PIF     | PDF Expert   |       |                                     |               |
| ۹       | PowerPoint   |       |                                     |               |
| ×       | ProjectWise  |       |                                     |               |
| 60 N 81 |              |       |                                     |               |

Figure 1 – Settings for IDOT Permix app

## IDOT Staff Login

Tap the Permix logo on your iPad screen. After launching the app:

- 1. Tap IDOT Staff Login (see Figure 2)
- 2. Enter your regular IDOT account Email and tap Next
- 3. Account information is remembered for the next login, so user can tap Account Email
- 4. Tap Use another account if a different account email is presented
- 5. Enter your regular IDOT account email and password and tap Sign In.

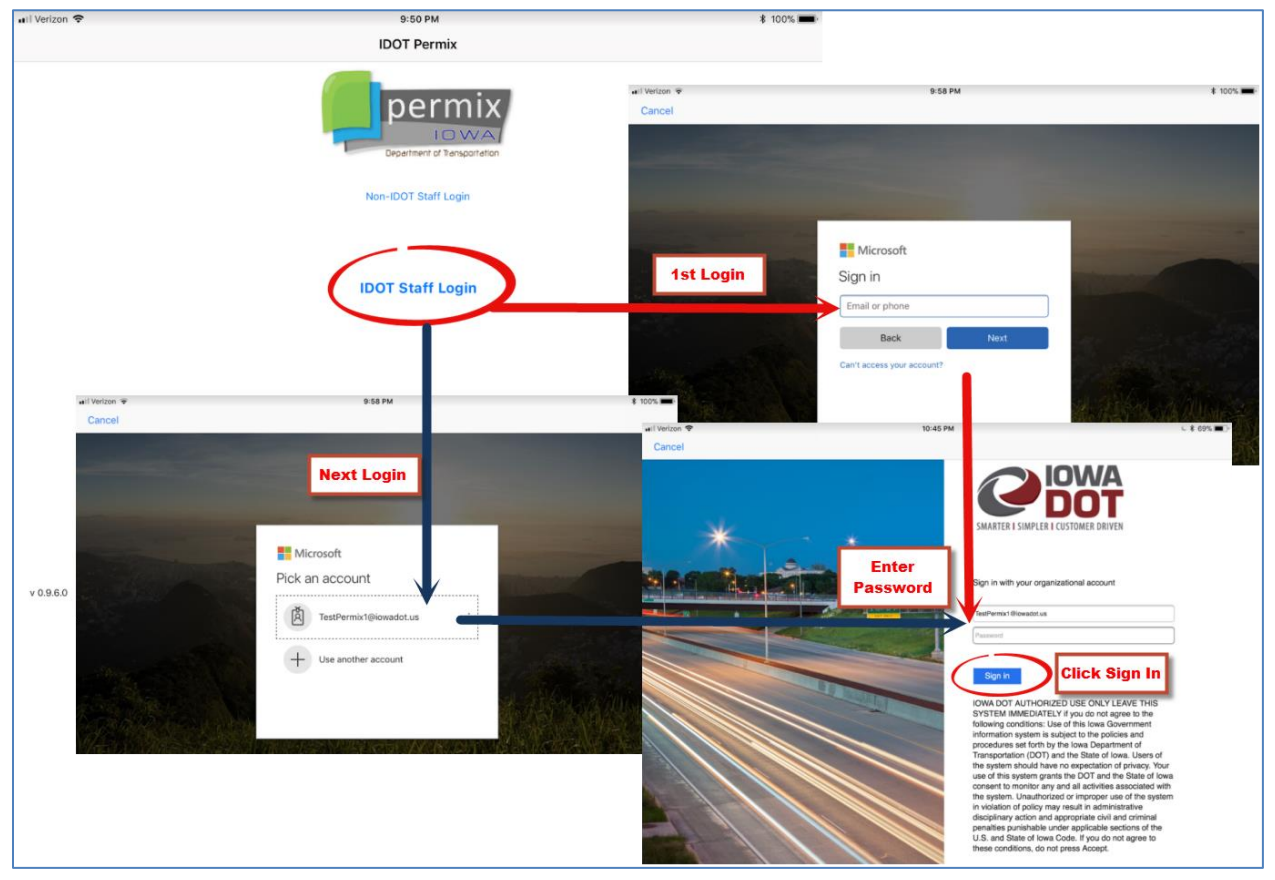

Figure 2 – Log in screens

After successful login, the project list for the user is presented on the next screen (Figure 3).

If login is unsuccessful, it may be due to the following:

- User typed the wrong password into the Iowa DOT login portal. The Iowa DOT login portal screen displays, "Incorrect user ID or password. Type the correct user ID and password, and try again."
- The user account is not set up or does not have a matching email address in Permix. The Permix login screen appears and displays, "Invalid credentials, unable to login." Contact Melissa Serio to create your Permix account.

# Project List and General Navigation Information

A list of projects assigned to the user logged into Permix displays on the Projects list screen (Figure 3).

- 1. To refresh list, press and pull-down grey bar with "Contract ID#, Project Number, etc."
- 2. Press and drag a finger to scroll up and down the project list
- 3. Tap a project row one time to select the project

| 2:27 PM Fri Jul 19 |                          |               |                                     |                     |              |   |  |  |  |  |
|--------------------|--------------------------|---------------|-------------------------------------|---------------------|--------------|---|--|--|--|--|
| 🗙 Logout           |                          | Pr            | ojects                              |                     |              |   |  |  |  |  |
| Contract ID#       | Project Number           | County        | Work Type                           | District/RCE Office | Status       |   |  |  |  |  |
| 16-Jan-2018        | 01162018 Project Test    | 00-Test       | System Testing                      |                     | Construction | > |  |  |  |  |
| 16-Jan-2018        | 01232018 Project Test    | Ames          | System Testing                      |                     | Construction | > |  |  |  |  |
| 92-0014-050        | BRF-001-4(50)38-92       | Washington    | Bridge Replacement-<br>PPCB         |                     | Construction | > |  |  |  |  |
| 44-2182-142        | BRF-218-2(142)38-44      | Henry         | Bridge Replacement-<br>PPCB         |                     | Construction | > |  |  |  |  |
| 01-0253-029        | BRFN-025-3(29)39-01      | Adair         | Bridge Replacement-<br>PPCB         |                     | Construction | > |  |  |  |  |
| 78-0293-171        | IM-NHS-029-3(171)4803-78 | Pottawattamie | PCC Pavement - Grade<br>and New     |                     | Not Started  | > |  |  |  |  |
| 97-0297-050        | IM-NHS-029-7(50)14903-97 | Woodbury      | PCC Pavement - Grade<br>and Replace |                     | Construction | > |  |  |  |  |
|                    |                          |               |                                     |                     |              |   |  |  |  |  |

#### Figure 3 – Projects list

After selecting a project, the user can navigate to any of the project screens using the icons at the bottom of each screen.

#### Icons

The Icon tray (Figure 4) is located at the bottom of the screen. Tap each icon to navigate to that screen for the project.

- 1. BMPs: Access a list and map of all Best Management Practices (BMPs) added to the project
- 2. Actions: List of all Unresolved Actions created for the project. This is the project's to-do list.
- 3. **Observations**: List of all Unacknowledged Observations created for the project by the QA inspector.

- 4. **Inspections**: List of all completed and pending inspections created for the project.
- 5. Info: Informative details and assignments for the project.

| BMPs Actions Actions (j) Info |
|-------------------------------|
|-------------------------------|

Figure 4 – Icon tray

The active icon is blue for the screen displayed, while the other icons are grey.

Someone primarily performing weekly inspections will likely spend most of their time in the **Actions** and **Inspections** screens.

What if I don't see my projects?

- The initial sync may take 10-15 minutes. Keep the app open as this data syncs to your app.
- In some cases, the app may need to be force closed and reopened again.
- As a last resort, your Office Administrator can verify if you are assigned to the project or you may contact <u>DOT.Permix@iowadot.us</u> for assistance.

## Erosion & Sediment Control BMPs

A list of Erosion and Sediment Control Best Management Practices (BMPs) added to the project will display on the Project BMPs List screen (Figure 5). Please note that it is not required to enter all BMPs installed on a project. Instead, the Permix system allows inspectors to focus on just the deficiency/"to-do" items by using the Actions screen (go to **Actions List** section of this user guide).

- 1. Press and drag a finger to scroll up and down the project list
- 2. Tap the + button one time in the screen header to add a New BMP record
- 3. Tap a BMP row one time to navigate from the Project BMPs list screen to the Edit BMP screen

| II Verizon       | <b>?</b>                           | 9:44            | РМ                   |           |                 | ×                   | \$ 63% 🔳 |
|------------------|------------------------------------|-----------------|----------------------|-----------|-----------------|---------------------|----------|
| < Proje          | cts                                | Project BMPs    |                      |           | Add New         | вмр 🛶               | • (+)    |
| Project          | t Number: T1                       |                 | Contract             | t ID: T   | BMP Map         |                     |          |
| W                | /ork Type: ditching                |                 | Cou                  | nty: Ada  | ms              |                     |          |
|                  | Location: Northwest Part of County |                 | Sta                  | tus: Clos | ure Pending     | View                | -        |
| Action<br>Status | ВМР Туре                           | Road Segment    | Beginning<br>Station | Side      | Install Status  | BMP<br>Install Date | Y        |
| •                | (LINEAR FEET ITEM)                 | Victoria Street | 1                    | L         | Pending Install | 2018-01-18          | $\odot$  |
|                  | SILT DIKES                         | Hollywood Boule | 1+00                 | L         | Pending Install | 2018-01-16          | >        |
|                  | TOPSOIL STRIP & STOCKPILE          | 1-64            | 1+100                | R         | Installed       | 2018-01-05          | >        |
| •                | NATIVE GRASS SEEDING               | Easy Street     | 1+500                | R         | Installed       | 2018-01-05          | >        |
|                  | SILT FENCE                         | Easy Street     | 1150                 | L         | Pending Install | 2018-01-16          | >        |
|                  | (GALLONS ITEM)                     | Hollywood Boule | 123                  | М         | In design       |                     | >        |
|                  | TOPSOIL SPREAD                     | Easy Street     | 123                  | L         | In design       |                     | >        |
| •                | TOPSOIL SPREAD                     | Hollywood Boule | 123                  | R         | Installed       | 2017-09-29          | >        |
|                  | REVETMENT, CLASS E                 | Easy Street     | 12322                | L         | Installed       | 2017-12-14          | >        |
|                  | SILT FENCE                         | Easy Street     | 125+00               | L         | Installed       | 2018-01-20          | >        |
|                  | EROSION STONE                      | Victoria Street | 2+90                 | R         | Installed       | 2018-01-05          | >        |
|                  | MULCHING                           | 1-64            | 234                  | R         | Installed       | 2017-12-14          | >        |
|                  | BMPs Actions                       |                 | encies               | 117       | Inspections     | (j) Info            |          |

Figure 5 – BMPs screen

#### **BMP List Columns**

- **Action Status**: A simple color beacon displays if the BMP record has any pending findings and how long they have been pending.
  - **Green** = no findings pending.
  - Yellow = findings pending 7 days or less.
  - Red = findings pending more than 7 days.
- Install Date: The first installation date of the BMP at that location

#### Adding a new BMP:

- 1. Complete all required (\*) information. Items without \* are optional.
- 2. Tap **Save** when information is correctly entered
- 3. Tap Cancel to stop editing a new BMP and return to the Project BMPs screen

### New BMP screen fields

| 2:50 PM Fri Jul 19      |           |       | ull 🗢 <b>7</b> 1 | 4% 🚺 |
|-------------------------|-----------|-------|------------------|------|
| New BMP                 |           |       |                  |      |
|                         |           |       |                  |      |
| BMP Type*               |           |       |                  |      |
| Use Type                | Temporary |       |                  |      |
| Units                   |           | Side* |                  |      |
| Road Segment*           |           |       |                  |      |
| Begin Station*          |           |       |                  |      |
| End Station             |           |       |                  |      |
|                         |           |       |                  |      |
| Comments                |           |       |                  |      |
|                         |           |       |                  |      |
|                         |           |       |                  |      |
|                         |           |       |                  |      |
|                         |           |       |                  |      |
|                         |           |       |                  |      |
|                         |           | Save  | Cancel           |      |
| Record date: 2019-07-19 |           |       |                  |      |
|                         |           |       |                  |      |
|                         |           |       |                  |      |

#### Figure 6 – Adding a New BMP screen

- **BMP Type**\*: *Type* any word or number to start your search and tap to select your BMP type.
- **Use Type**: *Tap* the toggle to switch from Temporary to Permanent due to how BMP will be used. Default is on "Temporary"
  - Example of Temporary = Silt Fence
  - Example of Permanent = Native Grass Seeding
- Units: Read only field. Displays the default units for the selected BMP
- Side\*: Scroll to the side of the roadway associated with the BMP location
- **Road Segment\***: *Scroll* to the roadway best associated with the BMP location. If nothing is available or if the road you want to enter is not available, see "Adding Road Segment" Section in this user guide for assistance.
- **Beginning Station\***: *Type* the station that best represents the beginning of a BMP installation
- Ending Station: *Type* the station that best represents the end of a BMP installation

- **Comments**: *Type* additional comments helpful to describe the BMP record

#### **Adding Road Segment**

Tap icon on the right of the screen (see Figure 6). A new Road Segments screen will open (Figure 7).

Tap **Add Road Segment** and then enter the road or ramp name in the "New Road Segment" blank. After entering the new road, you will be able to tap **Save**.

| 1:47 PM Tue Jul 23 |                            | uli 🗢 1 73% 🔳 |
|--------------------|----------------------------|---------------|
| Road Segm          | ents                       |               |
| Enabled            | Road name Add Road Segment |               |
|                    | New Road Segment           |               |
|                    | Another road               |               |
|                    | Example Road 1             |               |
|                    | Example Road 2             |               |
|                    | M.M 219.10, I-80           |               |
|                    | Test ramp c                |               |
|                    | Virginia Street Ramp       |               |
|                    | new road segment           |               |
|                    |                            |               |
|                    |                            |               |
|                    |                            |               |
|                    |                            |               |
|                    | Save Cancel                |               |
|                    |                            |               |
|                    |                            |               |

Figure 7 – Adding a new Road Segment screen

#### **BMP Finding List Columns**

After a BMP is created, all entries (also called findings) display together on the Edit BMP screen (Figure 8).

- 1. To see more findings, press and drag a finger to scroll up and down the findings list. Findings list is on the left.
- 2. To open a finding, tap a finding row one time and system will navigate from the **Edit BMP** screen to the **Edit Finding** screen

For Permix related questions: Iowa Department of Transportation

| Т              | his is project's | BMP            |        |                |                |            |       |        |
|----------------|------------------|----------------|--------|----------------|----------------|------------|-------|--------|
| fi             | ndings list.     |                |        | Edit BMP       |                |            |       |        |
| + New Actio    | on 💙 + New       | QA Observation |        |                |                |            |       |        |
| Finding Date   | Action Type      | Status         |        | BMP Type*      | 2602-0000020,  | SILT FENCE |       |        |
| 2019-07-15     | Install          | Pending        | >      | Use Type       | Temporary      |            |       |        |
| 2019-05-30     | Maintain         | Resolved       | >      | Units          | LF             |            | Side* | Median |
| 2019-04-21     | Install          | Resolved       | >      | Road Segment*  | Example Road 2 |            |       |        |
| 2018-10-31     | Install          | Pending        | >      | Begin Station* | 1              |            |       |        |
| 2018-06-12     | Remove           | Resolved       | >      | End Station    |                |            |       |        |
| 2018-06-12     | Maintain         | Resolved       | >      | Comments       |                |            |       |        |
| 2018-05-24     | Install          | Acknowledged   | >      |                |                |            |       |        |
|                |                  |                |        |                |                |            |       |        |
| Sioux City     |                  | Waterloo       | que    |                |                |            |       |        |
|                | TOWA             | Codar Rapids   | Rockfe |                |                |            |       |        |
| iaha-          | SILT DITCHES     | Ottumwa        | 1. 1   |                |                |            |       |        |
| neoln          |                  | Pe             | oria   |                |                |            | Save  | Cancel |
| Record date: 2 | 2019-07-19       |                |        |                |                |            |       |        |

Figure 8 – BMP findings list on Edit BMP screen

- **Action Status** column: A color circle displays if the BMP record has any pending findings and how long they have been pending.
  - Green Circle = Action Item is resolved.
  - • Yellow Circle = Action Item pending 7 days or less.
  - Red Circle = Action Item pending more than 7 days.
  - A Yellow Triangle = QA Observation item that is pending or acknowledged.
- Finding Date: Date the entry was added to Permix
- Action Type: Install, Maintain, Remove, Document/Other
- Status: Action Items are Pending or Resolved. QA Observations are Pending or Acknowledged.

You must have the correct privilege settings to view the + New Action or + New QA Observation buttons (Figure 9).

To start a new Action or QA Observation entry:

- 1. For weekly inspections, tap + New Action to open the Action & Resolution screen
- 2. For QA Inspections, tap + New QA Observation to open the QA Observation screen

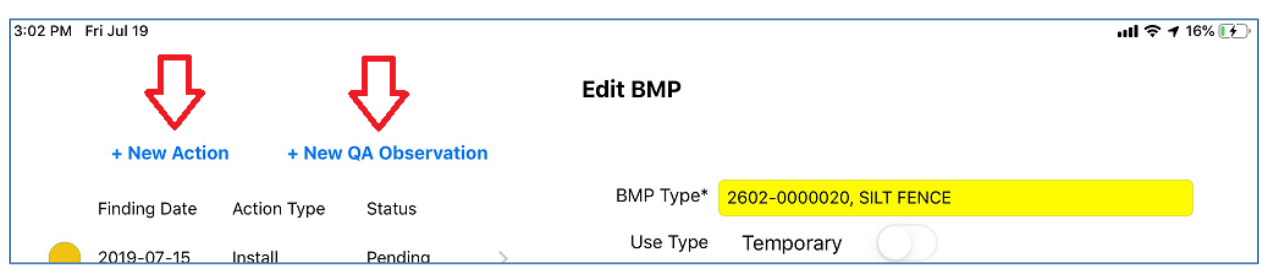

Figure 9 – New Action or New QA Observation on Edit BMP screen

For additional instructions on New Actions or New QA Observations, go to **Actions List** and **QA Observations List** sections of this user guide.

## BMP Map

From the map, most projects display a project boundary defined by IDOT. If IDOT does not have project limits, the map view defaults to County of the project. Records that have been mapped display as regular text. Records that have not been mapped but have been added from list view are listed as bold text.

#### Map Navigation

- You can switch views between the map view II and list view i in top right corner just above the map. See Figure 10 for map view screen.
- Press and drag the map display to move around. Use two finger pinch/expand to zoom in/out
- Press and drag a finger to scroll up and down the list in the left panel
- Tap a record in the left panel to have the BMP Map move to that record's location.

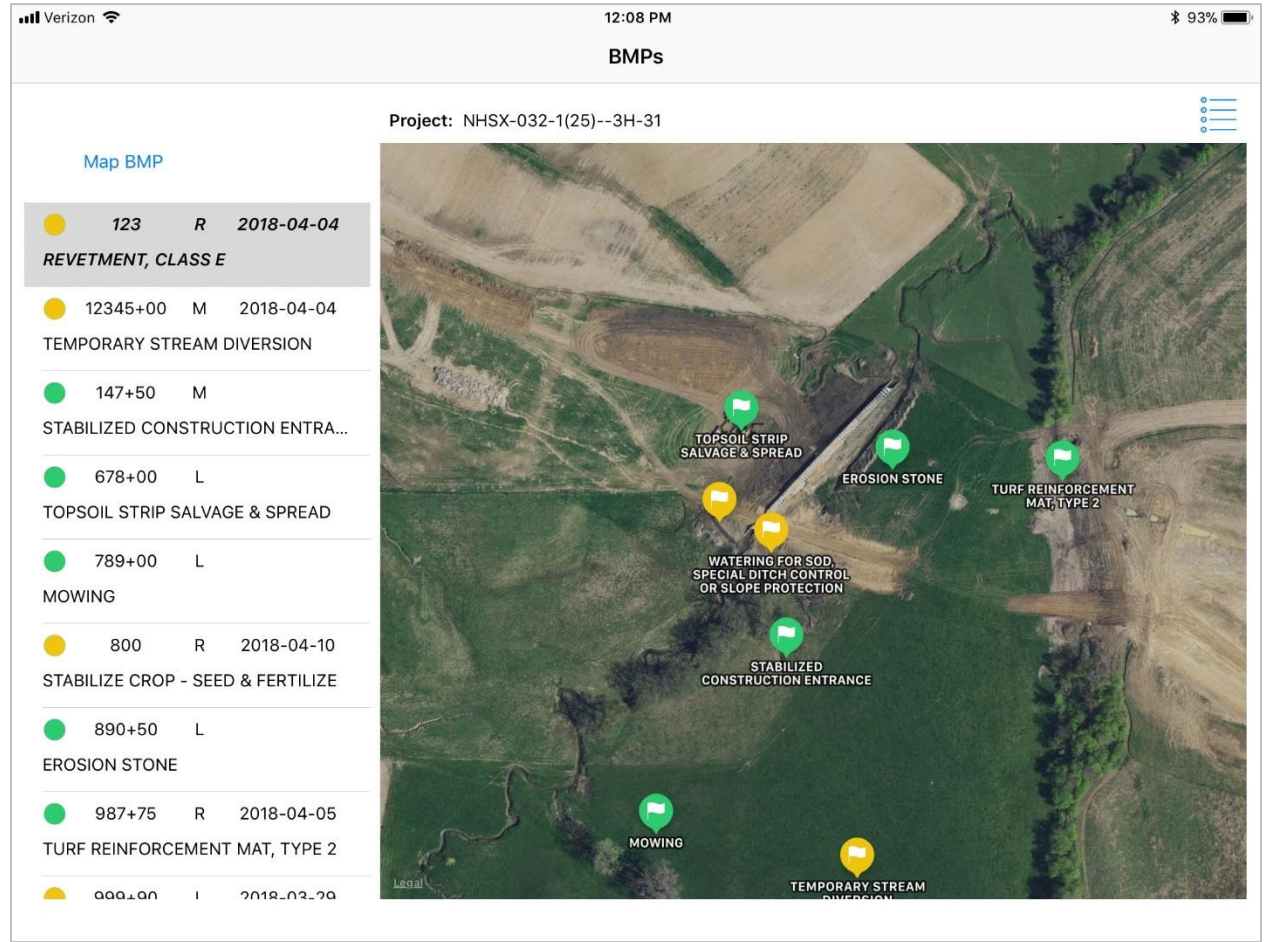

Figure 10 – BMP map view screen

#### Adding a new BMP to the map:

- 1. Tap the + New BMP button (See Figure 11)
- 2. Tap a map location to add a new BMP record to the BMP Map.
- 3. The app will open the Edit BMP screen to provide the details of the BMP.

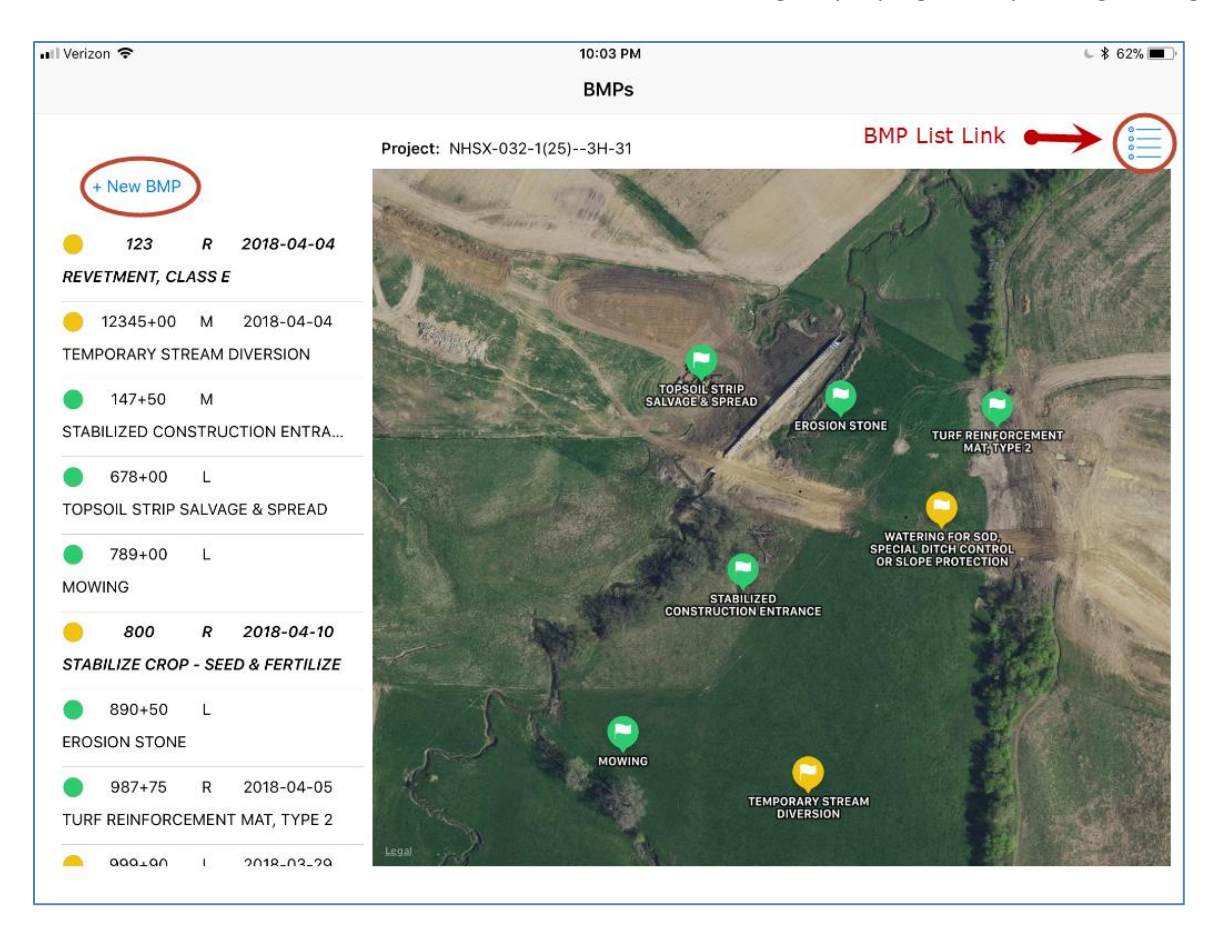

Note: You can move the BMP location after adding it by taping it and pressing to drag it.

Figure 11 – Adding a New BMP to the map

#### Adding an existing BMP to the Map

- 1. Unmapped BMPs appear as **Bold Italic** text as shown below
- 2. Tap a record in the left panel
- 3. The +New BMP button will change to Map BMP

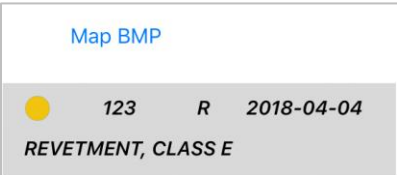

4. Tap Map BMP button

5. The Map BMP button will change to Tap map to set location shown below

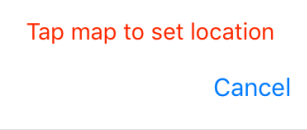

- 6. Now, tap the map to set the BMP location.
- 7. To see BMP details, tap the flag or dot (like below screenshot) which will render the popup details.
  - Tap the information icon (1) to view **Edit BMP** screen.

| and they | STABILIZE CROP - SEED & FERTILIZE |
|----------|-----------------------------------|
|          | Use Type: Temporary               |
|          | Road Segment: I80 EB Exit 144     |
| -        | Beg Station: 800                  |
| 1        | End Station:                      |
| 14:10    | Side: R                           |
| 1        | T/A Install Date: 04/10/2018      |
|          | Install status: Pending Install   |
| and the  | Comments:                         |
|          | Created: 04/11/2018               |
| 1000     | Satisfied: no                     |
| No. N    | Deleted: no                       |
|          | ENCONORMANTE                      |
|          |                                   |

#### Project BMP Map Columns

- Action Status: A simple color pin displays if the BMP record has any pending findings and how long they have been pending.
  - **Green** pin = no findings pending.
  - Yellow pin = findings pending 7 days or less.
  - Red pin = findings pending more than 7 days.
- Beginning Station: The targeted or actual first installation date of the BMP at that location
- Side: The targeted or actual first installation date of the BMP at that location

#### Editing a BMP from the Map.

From the Map, an existing BMP may be edited on the Edit BMP screen (Figure 12).

- 1. Edits are allowed on the iPad for Station, Date and Comments.
- 2. Tap **Save** when all information is correctly updated.
- 3. Tap Cancel to stop editing a BMP and return to the Project BMPs screen

# Quick Start Guide: Permix iPad App

| 1 F | Fri Jul 19    |              |                |        |                |                |            |       | ull <del>?</del> 7 |
|-----|---------------|--------------|----------------|--------|----------------|----------------|------------|-------|--------------------|
|     |               |              |                |        | Edit BMP       |                |            |       |                    |
|     | + New Actio   | n + New      | QA Observation |        |                |                |            |       |                    |
|     | Finding Date  | Action Type  | Status         |        | BMP Type*      | 2602-0000020,  | SILT FENCE |       |                    |
| )   | 2019-07-15    | Install      | Pending        | >      | Use Type       | Temporary      |            |       |                    |
|     | 2019-05-30    | Maintain     | Resolved       | >      | Units          | LF             |            | Side* | Median             |
|     | 2019-04-21    | Install      | Resolved       | >      | Road Segment*  | Example Road 2 |            |       |                    |
|     | 2018-10-31    | Install      | Pending        | >      | Begin Station* | 1              |            |       |                    |
|     | 2018-06-12    | Remove       | Resolved       | >      | End Station    |                |            |       |                    |
|     | 2018-06-12    | Maintain     | Resolved       | >      | Commonto       |                |            |       |                    |
|     | 2018-05-24    | Install      | Acknowledged   | >      | Comments       |                |            |       |                    |
| なんで |               |              | 1. 2000        |        |                |                |            |       |                    |
| 1   | Sioux City    | 4            | Waterloo       | Janesv |                |                |            |       |                    |
| k   |               | IOWA         | Cedar Rapids   | Rockfe |                |                |            |       |                    |
| Dm  | naha-         | SILT DITCHES | Davenport      |        |                |                |            |       |                    |
| u   | ncoln         |              | Ottumwa<br>Po  | oria   |                |                |            | Save  | Cancel             |
| R   | ecord date: 2 | 019-07-19    |                |        |                |                |            |       |                    |
|     |               |              |                |        |                |                |            |       |                    |

Figure 12 – Editing a BMP

Fields highlighted in yellow above can be edited on the Edit BMP screen fields after it is created. The inset map view is for **reference only**. The target BMP record will display if mapped. All other BMPs within the view display a grey map pin instead of the green/yellow/red of the target BMP. You cannot modify unmapped BMPs from this screen or adjust project location from this screen.

## **Actions** List

After an Action Item is created, it displays on the Unresolved Actions screen (Figure 13) until it is resolved.

- 1. The number displayed with the Actions icon indicates how many Unresolved Actions are included in the list
- 2. Records with oldest due dates are presented at the top of the list
- 3. Press and hold a finger to scroll up and down the project list

On this screen, you may:

- 1. *Tap* + to create a new Action Item
- 2. Tap Update to perform updates on multiple Action Items at one time
- 3. *Tap* a row one time to navigate from the **Unresolved Actions** screen to either resolve one action at a time or to edit action information (such as due date).

| 3:59 PM                   | To Create a New Action (i.e. corrective "II ? 1 30% 🕢<br>Projects Unresolved Actions, action, to-do list item, deficiency, etc.) |                                |                                |                       |                      |          |              |   |  |  |
|---------------------------|----------------------------------------------------------------------------------------------------|--------------------------------|--------------------------------|-----------------------|----------------------|----------|--------------|---|--|--|
| PIO                       | Jecis                                                                                                    |                                | Onresolved Activ               |                       | list item, at        | inclosey | ,,           |   |  |  |
| Proje                     | ct Number: (                                                                                                    | 01162018 Project Test          | (                              | Contract ID: 16-Jan-2 | 2018                 | -0       | Update       |   |  |  |
| Work Type: System Testing |                                                                                                    |                                |                                | County: 00-Test       |                      | Bull     |              |   |  |  |
|                           | Location: 1                                                                                                    | This is a test project used fo | or system validation testing a | Status: Construc      | ction                |          |              |   |  |  |
| Actior<br>Status          | a<br>Quantity                                                                                                    | ВМР Туре                       | Action Type                    | Road Segment          | Beginning<br>Station | Side     | Due Date     |   |  |  |
|                           |                                                                                                    | Other, Dewatering              | Document/Other                 | Example Road 1        | 1                    | Left     | 2019-02-19   | > |  |  |
|                           | 100                                                                                                    | SILT FENCE                     | Install                        | Example Road 2        | 1                    | Medi     | 2018-11-07   | > |  |  |
|                           |                                                                                                    | SILT FENCE                     | Install                        | Example Road 2        | 1                    | Medi     | 2019-07-22   | > |  |  |
|                           |                                                                                                    | SILT FENCE                     | Maintain                       | Another road          | 123                  | Right    | 2019-07-22   | > |  |  |
|                           |                                                                                                    | SILT FENCE                     | Maintain                       | Another road          | 123                  | Left     | 2019-07-22   | > |  |  |
|                           |                                                                                                    | SILT FENCE                     | Remove                         | Example Road 1        | 1234                 | Right    | 2019-07-22   | > |  |  |
|                           | 500                                                                                                    | SILT FENCE                     | Maintain                       | Example Road 1        | 250+00               | Medi     | (            | 0 |  |  |
|                           |                                                                                                    |                                |                                |                       |                      |          | Single Edits | Û |  |  |
|                           |                                                                                                    |                                |                                |                       |                      |          |              |   |  |  |
|                           |                                                                                                    |                                |                                |                       |                      |          |              |   |  |  |
|                           |                                                                                                    | MPc                            |                                | Ę                     | nenectione           |          |              |   |  |  |
|                           | Б                                                                                                    | MPs Contraction Action         | tions <u>\</u> Observations    |                       | nspections           |          | Single Edits |   |  |  |

Figure 13 – Unresolved Actions screen

#### **Unresolved Actions List Columns**

- Action Status: A simple color and beacon displays how long Action Items have been pending
  - -= Action Item pending 7 days or less.
  - •= Action Item pending more than 7 days.
- **Quantity**: Optional field. The recommended quantity entered by the inspector when the Action Item was saved.
- Action Type: Options include Install, Maintain, Remove, Document/Other
- **Due Date**: Date the Finding record is due
  - Due date is blank until it is added to a Weekly Inspection report
  - Adjusted due dates display as Due Date, beacon color is based on original due date

#### Adding New Action

After tapping the + from the previous screen, the below screen (Figure 14) will open. Fill in the highlighted cells. If the Road Segment best associated with the BMP location is not available, see **Adding Road Segment** section in this user guide for assistance.

Then tap + New Action in the upper left of the screen.

| 32 AM Tue | Jul 23               |               |                   |                                                                     |                  | ul Ș 1 | 96% 🔳  |
|-----------|----------------------|---------------|-------------------|---------------------------------------------------------------------|------------------|--------|--------|
|           |                      | S             | earch BMP & Add A | ction                                                               |                  |        |        |
| 0         | + New Action         |               |                   |                                                                     |                  |        |        |
| BMP:      | $\smile$             |               | BMP Type*         | 2602-0000050, SILT BASI                                             | N                |        |        |
| Side      | Road Segment         | Begin Station | Use Type          | Temporary                                                           |                  |        |        |
|           |                      |               | Units             | EACH                                                                | Side*            | Right  |        |
|           |                      |               | Road Segment*     | Example Road 1                                                      |                  |        |        |
|           |                      |               | Begin Station*    | 1234                                                                |                  |        |        |
|           |                      |               |                   | Fill in highlighted cell<br>tap "+ New Action" in<br>left of screen | s. Then<br>upper |        |        |
| Rec       | ord date: 2019-07-23 |               |                   |                                                                     |                  | Cancel |        |
| 5 0       | - D                  | "1234"        |                   |                                                                     |                  |        | $\sim$ |

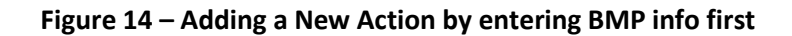

The Action & Resolution screen (Figure 15) will open.

#### Fields for Action & Resolution.

- 1. Fill in the required highlighted items.
  - **Action Type**: Required field. *Tap* then *Scroll* to the action required. Default Action Type is Install, but may be changed to Maintain, Remove, Documentation/Other.
  - Unit: Read Only displays information related to BMP and Action
  - **Estimated Quantity**: Optional field. *Tap* then *Type* estimated quantity anticipated **Description**: Optional field. *Tap* then *Type* details useful for understanding or completing the deficiency.
  - **Camera**: Optional field. *Tap* the toggle to switch between Camera and selecting pictures from Camera roll
  - **Pictures**: Optional field. *Tap* window to add up to six images. *Tap* then *Type* captions below each image.
- 2. Tap **Save** when information is correctly entered
- 3. Tap **Cancel** to stop editing a new finding and return to the Edit BMP screen

| 3:25 PM Fri Jul 19       |            |                                |              | ull 🗢 🕇 23% 💽 |
|--------------------------|------------|--------------------------------|--------------|---------------|
|                          |            | Action & Resolution            |              | Cancel        |
| ВМР                      | SILT FENCE | Segment: Example Road 2        | Begin Static | <b>n:</b> 1   |
| Action                   |            |                                |              |               |
| Action Type:             |            | (Prop No.)<br>Line Number: N/A | Item Numbe   | er: N/A       |
| Recommended<br>Quantity: |            |                                |              |               |
| Unit:                    | LF         |                                |              |               |
| Description:             |            |                                |              |               |
| Pictures:                |            |                                |              |               |
| Camera                   |            |                                |              |               |

Figure 15 - Adding a New Action by entering Action Type (i.e. Install, Maintain, Remove, Other)

### Editing an Action Item

An existing Action Item may be edited by updating select information on the **Action & Resolution** screen (Figure 16).

- 1. Existing Action details may be edited for Description and Adjusted Due Date
- 2. Tap **Save** when all information is correctly updated.
- 3. Tap Cancel to stop editing an Action Item finding and return to the Edit BMP screen

| Verizon 🐨                |                  | 10:02 PM<br>Action & Resolution | ⊂ \$ 100% ■               |
|--------------------------|------------------|---------------------------------|---------------------------|
| Action                   |                  |                                 | Cancel                    |
| Action Type:             | Install          | (Prop No.)<br>Line Number: N/A  | Item Number: 2601-2636015 |
| Recommended<br>Quantity: | 2000             |                                 |                           |
| Unit:                    | ACRE             |                                 |                           |
| Description:             | Add more seeding |                                 |                           |
|                          |                  |                                 |                           |
|                          |                  |                                 |                           |
| Report Date:             | 2018-01-06       | Adjusted Due Date:              |                           |
| Notification Date:       | 2018-01-06       | Reason for date adjustment:     |                           |
| Due Date:                | 2018-01-13       |                                 |                           |

Figure 16 – Editing Action information

Edit appropriate fields highlighted in yellow in above image and click save to update the entry.

- Action Type, Line Number, Item Number, Recommended Quantity, Units, Report Date, Notification Date & Due Date: *Read Only*
- **Description**: *Tap* then *Type* text to amend or supplement the existing description
- Adjusted Due Date: *Tap* then *Select* new calendar due date for contractor to complete Action by
- **Reason for date adjustment**: *Tap* and *Scroll* to the appropriate justification for the adjustment

### Resolving/Completing an Action Item – Single Edits

An existing Action Item may be resolved (i.e. completed) by updating select information on the **Action & Resolution** screen. To resolve a single action, select an action from the **Unresolved Actions** screen (Figure 13).

Complete Resolution Section (see Figure 17) and tap Save to update the entry.

- Action Resolved (required): *Tap* then *Scroll* to the action taken to resolve Action Item (Install, Maintain, Remove, Documentation/Other)
- Line Number, Item Number & Unit: Read Only displays information related to Action selected
- Steps taken to Resolve: Tap and Type text describing steps taken to resolve Action Item
- **Date Resolved**: *Tap* then *Select* calendar date that action item was resolved or verified to be resolved (whichever is most accurate).
  - o Date value populates as current date by default when Action Type is selected

- Date may be modified to a previous date if desired; however, date may not be modified to a future date
- Camera: Tap the toggle to switch between Camera and selecting pictures from Camera roll
- **Pictures**: *Tap* the window to add up to three images. *Type* image captions below each image.

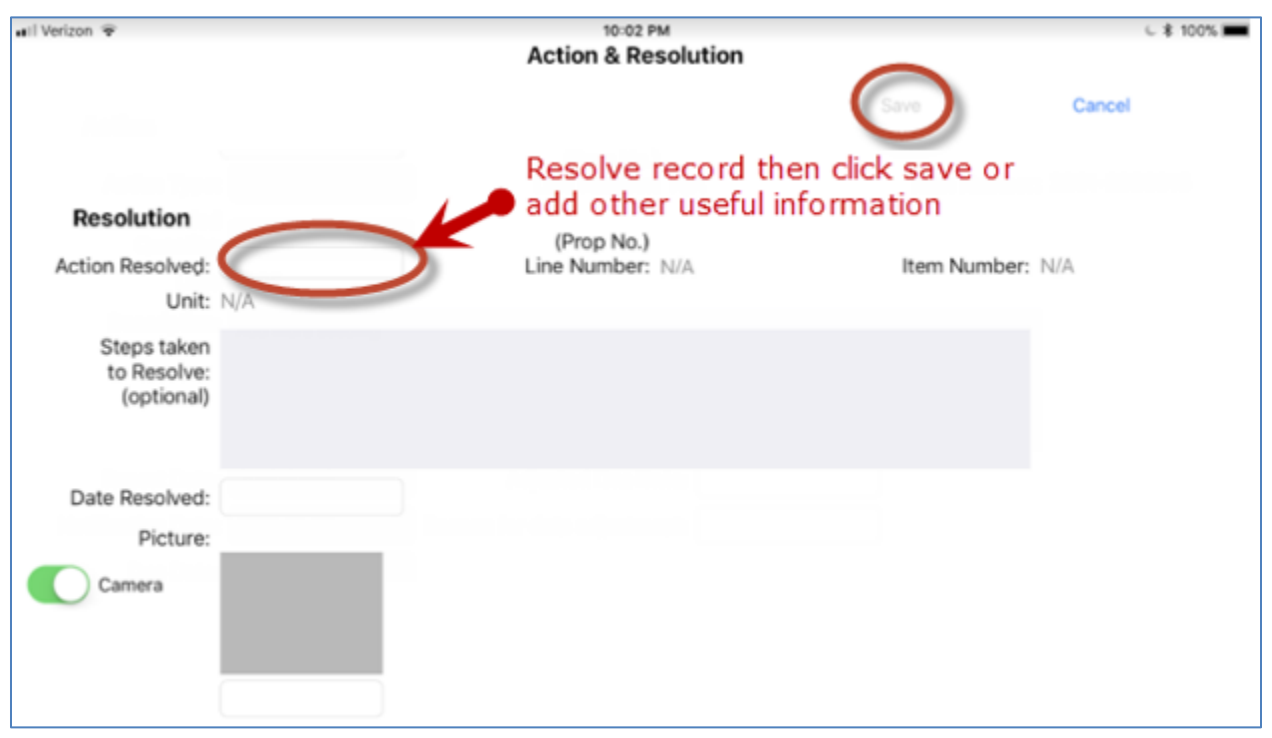

Figure 17 – Resolving Action screen

### Resolving/Completing an Action Item – Bulk Updates

The **Actions** screen includes a bulk Update feature (see Figure 14) that will allow you to edit Action entries at one time.

- 1. The **Update** button is located on right side of the Project description header
- 2. Bulk updates do not allow comments about steps taken to resolve finding, comments and resolution image.
- 3. *Tap* **Update** to activate the bulk update function. After tapping Update, you will still be on Unresolved Actions screen, but new entry items will be available (see Figure 18).
- 4. *Tap* then *Scroll* to select a common **Action** taken to resolve action items, such as install, maintain, or remove.
- 5. *Tap* on Date then *Select* calendar date Action was taken or confirmed resolved then *Tap* Done
- 6. Tap each record that the Action and resolution date apply to
- 7. Tap Quantity of the Action record to provide actual quantity completed as optional information
- 8. Tap Save to record the bulk update for selected records
- 9. *Tap* **Cancel** to abort the bulk update

# Quick Start Guide: Permix iPad App

| Atl Veriz                 | on ♥ ⇒<br>ojects                                         |                                   | Un                                                   | 12:51 PM<br>resolved Actions                                                                                                    | Select a                                                                                   | ction,           | date               | \$ 27% ► + |
|---------------------------|----------------------------------------------------------|-----------------------------------|------------------------------------------------------|----------------------------------------------------------------------------------------------------|--------------------------------------------------------------------------------------------|------------------|--------------------|------------|
| Proje<br>Action<br>Statu: | ect Number: T1<br>Work Type: ditchin<br>Location: Northw | ig<br>vestors of County<br>P Type | Select reco<br>update and<br>optional qu<br>provided | ords to Contra<br>I type the Contra<br>I type the South South Sout | arru Circr<br>act ID: T<br>bunty: Adams<br>itatus: Construction<br>Begi<br>bad Segment Sta | nning<br>tion Si | Action:<br>n Date: | Save Cance |
| 0                         | 5                                                        | REVETMENT, CLAS                   | SS E                                                 | Install                                                                                                    | Easy Street                                                                                | 12322            | Left               | 2018-01-13 |
| 0                         | •                                                        | TOPSOIL STRIP &                   | STOCKPILE                                            | Document/Other                                                                                                    | 1-64                                                                                       | 1+100            | Right              | 2018-01-13 |
| 0                         | $\bullet$                                                | NATIVE GRASS SE                   | EDING                                                | install                                                                                                    | Easy Street                                                                                | 1+500            | Right              | 2018-01-13 |
|                           | 1234                                                     | WETLAND GRASS                     | SEEDING                                              | Install                                                                                                    | 1-64                                                                                       | 234              | Right              | 2018-01-13 |
|                           | 876                                                      | FERTILIZING                       |                                                      | install                                                                                                    | Hollywood Boule                                                                            | 300              | Left               | 2018-01-14 |
|                           | •                                                        | WETLAND GRASS                     | SEEDING                                              | Install                                                                                                    | 1-64                                                                                       | 234              | Right              | 2018-01-17 |
|                           | •                                                        | TOPSOIL SPREAD                    |                                                      | Remove                                                                                                    | Hollywood Boule                                                                            | 123              | Right              | 2018-01-19 |
|                           | •                                                        | SEEDING & FERTIL                  | IZE                                                  | Document/Other                                                                                                    | 1-64                                                                                       | 5+00             | Right              | 2018-01-19 |
|                           | •                                                        | PERIMETER AND S                   | LOPE SEDIMENT CO                                     | install                                                                                                    | Victoria Street                                                                            | 90               | Right              |            |
|                           |                                                          |                                   |                                                      |                                                                                                    |                                                                                            |                  |                    |            |
|                           |                                                          |                                   |                                                      |                                                                                                    |                                                                                            |                  |                    |            |
|                           |                                                          | BMPs                              | Actions                                              | Deficiencies In                                                                                                    | apections info                                                                             |                  |                    |            |

Figure 18 – Resolving multiple Actions using bulk update feature

## QA Observations List

Quality Assurance (QA) observations are made by an individual performing QA inspections. After a QA Observation is created, it displays on the **Pending QA Observations** screen (Figure 19) until it is acknowledged. Acknowledgement is made by the inspector performing the weekly inspections and is discussed later in this section.

- 1. The number displayed with the Observations icon indicates how many pending QA Observations are included in the list
- 2. Records with oldest due dates are presented at the top of the list
- 3. Press and hold a finger to scroll up and down the project list

On this screen (Figure 19), you may:

- 1. *Tap* + to create a new QA Observation
- 2. *Tap* a row one time to navigate from the **Pending QA Observations** screen to either acknowledge one QA observation at a time.

| 11:25 AM    | Tue Jul 23 |                                   |                          |                 |                      |          | ull 🗢 <b>7</b> 82 | % 🔳 |
|-------------|------------|-----------------------------------|--------------------------|-----------------|----------------------|----------|-------------------|-----|
| Proje       | ects       |                                   | Pending (                | QA Observations |                      |          |                   | +   |
| Projec      | t Number:  | 01162018 Project Test             |                          | Contract        | ID: 16-Jan-201       | 18       |                   |     |
| v           | Vork Type: | System Testing                    |                          | Coun            | ty: 00-Test          |          |                   |     |
|             | Location:  | This is a test project used for s | ystem validation testing | ga Statu        | us: Constructio      | on       |                   |     |
|             | BMP Type   |                                   | Action Type              | Road Segment    | Beginning<br>Station | Side     | Description       |     |
| $\bigwedge$ | SILT FENC  | E                                 | Remove                   | Example Road 1  | 1234                 | Right    |                   | >   |
| <u>_!</u>   | SILT BASII | N                                 | Install                  | Example Road 2  | 345                  | Left     |                   | >   |
|             |            |                                   |                          |                 |                      |          |                   |     |
|             |            |                                   |                          |                 |                      |          |                   |     |
|             |            |                                   |                          |                 |                      |          |                   |     |
|             |            |                                   |                          |                 |                      |          |                   |     |
|             |            |                                   |                          |                 |                      |          |                   |     |
|             |            |                                   |                          |                 |                      |          |                   |     |
|             |            |                                   |                          |                 |                      |          |                   |     |
|             |            |                                   |                          |                 |                      |          |                   |     |
|             |            |                                   |                          |                 |                      |          |                   |     |
|             |            |                                   |                          |                 |                      |          |                   |     |
|             |            | -0                                |                          |                 |                      |          |                   |     |
|             | E          | BMPs Action                       | ns 🕂                     | Observations    | Ins                  | pections | (j) Info          |     |

#### Figure 19 – Pending QA Observation screen

#### Pending QA Observation List Columns.

- Observation Icon: A yellow warning triangle is used to indicate the BMP observation
- Action Type: Options include Install, Maintain, Remove, Document/Other

- **Description**: Comments recorded to describe the observation

#### Creating a QA Observation.

After tapping the + on Figure 19, the QA Observation screen (Figure 20) will pop-up.

| 3:25 PM Fri Jul 19     |            |                                |                    | uli 🗢 7 23% 🗗  |
|------------------------|------------|--------------------------------|--------------------|----------------|
|                        |            | <b>QA Observation</b>          |                    |                |
|                        |            |                                |                    | Cancel         |
| ВМР                    | SILT FENCE | Segment: Example Roa           | ad 2 Begin Station | : 1            |
| Observation            |            |                                |                    |                |
| Action Type:           | Install    | (Prop No.)<br>Line Number: N/A | ltem Number        | : 2602-0000020 |
| Estimated<br>Quantity: |            |                                |                    |                |
| Unit:                  | LF         |                                |                    |                |
| Description:           |            |                                |                    |                |
| Pictures:<br>Camera    |            |                                |                    |                |

Figure 20 – QA Observation screen

- Action Type: Required field. *Tap* then *Scroll* to the action required (or recommended for QA Observations). Default Action Type is Install, but may be changed to Maintain, Remove, Documentation/Other.
- Unit: Read Only displays information related to BMP and Action
- **Estimated Quantity**: Optional field. *Tap* then *Type* estimated quantity anticipated **Description**: Optional field. *Tap* then *Type* details useful for understanding or completing the finding
- **Camera**: Optional field. *Tap* the toggle to switch between Camera and selecting pictures from Camera roll
- **Pictures**: Optional field. *Tap* window to add up to six images. *Tap* then *Type* captions below each image.
- 4. Tap Save when information is correctly entered
- 5. Tap Cancel to stop editing a new finding and return to the Edit BMP screen

#### Editing or Acknowledging a QA Observation

From the **QA Observation** screen (Figure 21), you may:

- 1. Update the QA Observation Description field (yellow highlighted below)
- 2. Add Acknowledgement details (red notes shown below)
- 3. When information is correctly updated, tap **Save** (it will appear blue when correctly updated)
- 4. Tap Cancel to stop editing an Observation finding and return to the Edit BMP screen

| 📶 Verizon 🗢            |                             | 10:19 AM                                                                  |           | 1 79% 🔳)          |
|------------------------|-----------------------------|---------------------------------------------------------------------------|-----------|-------------------|
|                        |                             | QA Observation                                                            |           |                   |
|                        |                             |                                                                           | Save      | Cancel            |
| BMP                    | SILT FENCE                  |                                                                           |           |                   |
| Observation            |                             |                                                                           |           |                   |
| Observation            |                             | (Prop No.)                                                                |           |                   |
| Action Type:           | Install                     | Line Number: N/A                                                          | Item Numb | per: 2602-0000020 |
| Estimated<br>Quantity: |                             |                                                                           |           |                   |
| Unit:                  | LF                          |                                                                           |           |                   |
| Description:           | Original value not accepted | d. Edit it again                                                          |           |                   |
|                        |                             |                                                                           |           |                   |
|                        |                             |                                                                           |           |                   |
| Report Date:           |                             |                                                                           |           |                   |
| Notification Date:     |                             |                                                                           |           |                   |
|                        |                             |                                                                           |           |                   |
| Acknowledge            | Observation                 | o here and a roller selector appears for yo<br>select "Accept or Dismiss" | u         |                   |
| Acknowledgement:       | Pending                     |                                                                           |           |                   |
|                        |                             | Add comments to clarify re<br>Acknowledgment selected.                    | ason for  |                   |
| Comments:              |                             | K                                                                         |           |                   |
|                        |                             |                                                                           |           |                   |
|                        |                             |                                                                           |           |                   |
|                        |                             |                                                                           |           |                   |
|                        |                             |                                                                           |           |                   |

Figure 21 – Area to edit QA Observation or Acknowledge QA Observation

#### Fields for updating or acknowledging a QA Observation

- Action Type, Line Number, Item Number, Estimated Quantity, Units, Report Date & Notification Date: *Read Only* displays information related to Observation
- Description: Tap and Type text to amend or supplement the existing description

- **Acknowledgement**: *Tap* then *Scroll* to select the appropriate acknowledgement type (Accept or Dismiss). Pending (default) is displayed until the observation is acknowledged.
  - If Accepted: The QA Observation will show as acknowledged on the next QA Inspection report and Permix will generate a new Action item using the details from the QA Observation record
  - If Dismissed: The QA Observation will show as acknowledged on the next QA Inspection report and Permix <u>will not</u> generate an Action item. Reason for dismissal must be selected.
- **Comments**: *Tap* and *Type* text describing additional information that supports the decision to accept or dismiss the observation

## **Inspection Reports**

A list of Inspections completed for the project display on the Inspections screen (Figure 22).

- 1. Press and hold a finger to scroll up and down the project list
- 2. Tap the + button one time in the screen header to begin a New Inspection record
- 3. Tap *Completed* inspection rows one time to navigate from the **Inspections** screen to **View Inspection** screen
- 4. Tap *Pending* inspection rows on one time to navigate from the **Inspections** screen to **Edit Inspection** screen

<u>All action items should be done/updated prior to starting a weekly inspection report. This</u> <u>cannot be done within the inspection report.</u> Refer to **Actions List** section of this user guide for how to resolve or complete an action item.

| 🖬 Verizon 👻                        |                   | 10:56 PM        |                      | L * 841              |
|------------------------------------|-------------------|-----------------|----------------------|----------------------|
| Projects                           |                   | Inspections     | Begin new inspe      |                      |
| Project Number: T1                 |                   | Con             | tract ID: T          | Status: Construction |
| Work Type: ditching                |                   |                 | County: Adams        |                      |
| Location: Northwest Part of County |                   |                 | Open com             | plete or 👝           |
|                                    |                   |                 | pending in           | spection 🔨 🔪         |
| Project Number(s)                  | Inspection Status | Inspection Date | Inspector            | Inspection Type      |
| T1, O'Martin T3                    | Complete          | 2018-01-12      | Maggie Jones         | Weekly               |
| т                                  | Complete          | 2018-01-12      | Maggie Jones         | Weekly >             |
| T1, O'Martin T6, O'Martin T3       | Complete          | 2018-01-12      | Maggie Jones         | Quality Assurance    |
| т                                  | Complete          | 2018-01-12      | Maggie Jones         | Quality Assurance    |
| т                                  | Complete          | 2018-01-09      | Maggie Jones         | Weekly >             |
| т                                  | Complete          | 2018-01-09      | Maggie Jones         | Weekly >             |
| ті                                 | Complete          | 2018-01-08      | Maggie Jones         | Weekly >             |
| т                                  | Complete          | 2018-01-08      | Is Consultant RCE Fo | Weekly >             |
| BMPs                               | Actions           | Deficiencies    | Inspections info     |                      |

Figure 22: Inspection list screen

#### **Inspection List Columns**

- **Project Number(s)**: The project number of each project included in the inspection report
- Inspection Status: Complete or Pending. Pending inspections have not been filed.

- Inspection Date: Date (selected by inspector) inspection was conducted
- Inspector: Permix user that completed and filed the inspection report
- Inspection Type: Weekly or Quality Assurance

#### Starting an Inspection Report

After selecting + on Figure 22 to start an inspection report, a new screen will open to enter Inspection Information (Figure 23).

- 1. An Inspection Date/Time and Inspection Type are required, and multiple projects can be included on the same inspection report
- 2. Tap **Create Draft** to open the Inspection Report for editing
- 3. Tap Cancel to stop creating a new Inspection Report and return to the Inspection screen

| HI Verizon 🗢 ඊ                                                                  | 11:18 PM                                                                 | C 🕏 83% 🔳) |
|---------------------------------------------------------------------------------|--------------------------------------------------------------------------|------------|
| Projects                                                                        | Inspections                                                              | +          |
| N                                                                               | ew Inspection                                                            |            |
| Inspection Information                                                          |                                                                          |            |
| Inspection Date: 01/15/2018 11:17 PM<br>Inspection Type: Weekly                 | Project: T1<br>Additional projects included with this inspection Report: |            |
| Pick date/time the<br>inspection was<br>conducted and the<br>type of inspection | <ul> <li>C'Martin T6</li> <li>D'Martin T3</li> </ul>                     |            |
| Select all the projects to include in the inspection report                     |                                                                          |            |
| Click Create Draft to<br>start the inspection<br>report                         | raft Cancel                                                              |            |
| EMPs Actions                                                                    | Deficiencies imapections info                                            |            |

Figure 23 – New inspection information screen

- **Inspection Date**: *Tap* then *Scroll* to the select the date and time the inspection was conducted in the field
  - Defaults to date/time the New Inspection screen was accessed
  - o Selected values cannot be changed after the Draft is created
- Inspection Type: *Tap* then *Scroll* to select Inspection type (Weekly or QA)

- Project: Read Only displays Project the user is starting the Inspection Report for
- **Additional projects included with this Inspection Report**: *Tap* all projects affiliated with the same contract to include with the Inspection Report
  - o Default enables all projects on a contract for which user can conduct selected Inspection
  - User may uncheck any project except for the main project the Inspection Report is for

#### **Completing Inspection Information**

After tapping **Create Draft** as shown on Figure 23, a new screen (Figure 24) will open momentarily to add additional Inspection Information.

| 📶 Verizon 😴 🔅                                                                                                    |                                   | 11:30 PM          |                  |        | L 🕏 81% 🔳 · |
|----------------------------------------------------------------------------------------------------|-----------------------------------|-------------------|------------------|--------|-------------|
| Inspection Information                                                                                                    |                                   |                   |                  |        |             |
| Inspection Date                                                                                                    | 01/15/2018 11:20 PM               |                   | Inspection Type: | Weekly |             |
| Included Projects                                                                                                    |                                   |                   |                  |        |             |
|                                                                                                    | T1, O'Martin T6, O'Martin T3      |                   |                  |        |             |
| Inspection made by                                                                                                    | Maggie Jones                      |                   |                  |        |             |
| Contractor representative                                                                                                    | Is Company User One For O'Martin  | 1                 |                  |        |             |
| Other project personnel present                                                                                                    | Is IDOT Inspector For O'Martin    |                   |                  |        |             |
|                                                                                                    | Is RCE Designee For O'Martin      |                   |                  |        |             |
|                                                                                                    | Test Permix1                      |                   |                  |        |             |
| Others Present                                                                                                    | Add other users that were on site |                   |                  |        |             |
| Inspection Day Weather                                                                                                    | Sunny, 79, rain in the forecast   |                   |                  |        |             |
| Date of Most Recent Precipitation                                                                                                    |                                   |                   |                  |        |             |
| Since Last Inspection (Leave Blank if<br>None)                                                                                                    | 01/13/2018                        | Amount (Inches) T | That Fell 0.35   |        |             |
| Describe Additional Precipitation That<br>Fell Since Last Inspection. Provide Date<br>(DD/MM/YY), Amount (#,###), Duration<br>(In Hours) And Discharge (Y/N) | None                              |                   |                  |        |             |
| Description of Current<br>Construction Activity                                                                                                    | Bridge construction               |                   |                  |        |             |
| Scope of Inspection                                                                                                    | all disturbed areas               | all discharge     | points           |        |             |
|                                                                                                    | all entrance/exit locations       | all storage ar    | reas             |        |             |

Figure 24 – Completing Inspection Information screen

- Inspection Date, Inspection Type, Included Projects: *Read Only* displays information related to Inspection Report
- **Inspection made by**: *Tap* then *Scroll* to select the Permix user that led the project inspection
- **Contractor representative**: *Tap* then *Scroll* to select the Permix user that participated in the inspection representing the Prime Contractor company

- **Other project personnel present**: *Tap* and *Scroll* to select up to three additional Permix Users that participated in the inspection
- **Others Present**: *Tap* then *Type* to record names of other **non**-Permix Users that were present
- **Inspection Day Weather**: *Tap* then *Type* to provide simple weather description
- **Date of Most Recent Precipitation Since Last Inspection**: *Tap* then *Select* calendar date that precipitation occurred during the period or leave blank
- **Amount**: *Tap* then *Type* to record the inches of precipitation that occurred during the period
- **Describe Additional Precipitation That Fell Since Last Inspection**: *Tap* then *Type* to describe precipitation (supplemental information is helpful during particularly raining periods and actions remain unresolved for extended time)
- Description of Current Construction Activity: Tap then Type to describe activity
- **Scope of Inspection**: *Tap* the toggle to include all (default) or exclude each scope option

#### Reviewing Unresolved Actions and Action Items Resolved

<u>All action items should be done/updated prior to starting a weekly inspection report. This</u> <u>cannot be done within the inspection report.</u> So, this next portion of the inspection report is readonly.

| Unresolved Actions at Time         | e of Inspectio | n    | (6)          |                |             |                       |
|------------------------------------|----------------|------|--------------|----------------|-------------|-----------------------|
| # BMP Type                         | Beg. Sta.      | Side | Recorded By  | Action Type    | Report Date | Due Date              |
| 1 TOPSOIL STRIP & STOCKPILE        | 1+100          | R    | Maggie Jones | Document/Other | 01/06/2018  | 01/13/2018            |
| Action Required / Inspector Comm   | ient           |      |              |                |             |                       |
| This BMP is not specified bid item |                |      |              |                |             |                       |
| # BMP Type                         | Beg. Sta.      | Side | Recorded By  | Action Type    | Report Date | Due Date              |
| 2 NATIVE GRASS SEEDING             | 1+500          | R    | Maggie Jones | Install        | Now         | *                     |
| Action Items Resolved Sind         | ce Last Inspec | tion | (3)          |                |             |                       |
| T1 (3)<br>в виде Туре              | Beg. Sta.      | Side | Recorded By  | Action Type    | Report Date | Resolved<br>Installed |
| 1 REVETMENT, CLASS E               | 12322          | L    | Maggie Jones | Install        | 01/06/2018  | 01/15/2018            |
| # BMP Type                         | Beg. Sta.      | Side | Recorded By  | Action Type    | Report Date | Resolved              |
| 2 WETLAND GRASS SEEDING            | 234            | R    | Maggie Jones | Install        | 01/06/2018  | 01/15/2018            |
| # BMP Type                         | Beg. Sta.      | Side | Recorded By  | Action Type    | Report Date | Resolved              |

#### Figure 25 – Unresolved Actions and Actions Items Resolved as shown while completing an inspection

- 1. *Weekly Inspections* (example shown in Figure 25) display Unresolved Actions and Action Items Resolved Since Last Inspection
- 2. *QA Inspections* (example not shown) display Unacknowledged Observations and Observations Acknowledged Since Last Inspection

- 3. Information displayed in these windows <u>cannot be edited</u> from the **Edit Inspection** screen but may be edited using the Edit Findings functions on other screens
- 4. Total count for each section is displayed next to the section window
- 5. Findings are organized in each window by project and total count for each project is displayed
- 6. Press and hold a finger to scroll up and down the findings window
- 7. *Weekly Inspections* will display "New" for Report Date and \* as Due Date for **new Action Items** (see fields highlighted in Figure 25) because the Inspection Report has not been filed and sent to the contractor. Actual due date is displayed in Permix after the report is filed and contractor receives notification by Permix.

### **Completing Summary Questions Section**

As you continue scrolling down, you will see items shown in Figure 26.

| 10:25 AM Tue Jul 23                                                                                                    | uli 🛜 🕇 89% 🔳)                                  |
|----------------------------------------------------------------------------------------------------|-------------------------------------------------|
| Summary Questions                                                                                                    |                                                 |
| Other Comments or Observations - e.g. any general comments about<br>erosion or sediment control work performed, any areas where land<br>disturbing activities have been temporarily or permanently<br>suspended, any areas unable to access during inspection, any areas<br>where inspections have been suspended and reason, etc.: |                                                 |
| Can corrective action be performed within 72 hours after inspection?<br>If no, then document why it is impracticable. (Note: Permit requires<br>corrective actions be completed within 7 calendar days following<br>inspection.)                                                                                                    |                                                 |
|                                                                                                    |                                                 |
| Emergency Erosion Control Mobilization Notificatio                                                                                                    | n                                               |
| Is Emergency Erosion Control Mobilization needed fo                                                                                                    | r any of the unresolved action items? <b>No</b> |
| Photos Camera                                                                                                    |                                                 |
|                                                                                                    |                                                 |
|                                                                                                    |                                                 |

Figure 26 – Completing inspection information - continued

- 1. **Summary Questions**: *Tap then Type* (required) Answer summary questions. These are required.
- 2. Emergency Erosion Control Mobilization Notification: Default is set on "No". To change to yes, *tap* the toggle to switch from No to Yes. Contractor will receive notification of an emergency erosion control mobilization.

- 3. **Camera**: *Tap* the toggle (optional) to switch between Camera and selecting pictures from Camera roll
- 4. **Pictures**: *Tap* the window (optional) to add up to 20 images. *Tap* then *Type* captions below each image.

#### **Completing Certifications and Signatures Section**

At the end of the report, you will see the Certifications and Signature section (Figure 27).

| uti Verizon 👽 🔉                                                                                                    |                                                                                                    | 11:33 PM                                                                                                    | C \$ 81% 🔳 )                                                                                                    |
|----------------------------------------------------------------------------------------------------|----------------------------------------------------------------------------------------------------|----------------------------------------------------------------------------------------------------|----------------------------------------------------------------------------------------------------|
| Certifications and S                                                                                                    | Bignatures                                                                                                    |                                                                                                    |                                                                                                    |
| I certify, under per<br>accordance with a<br>submitted. Based of<br>for gathering the ir<br>complete. I am awa<br>and imprisonment | alty of law, that this docume<br>system designed to assure t<br>on my inquiry of the person o<br>formation, the information s<br>are that there are significant<br>for knowing violations. | nt and all attachments were prepar<br>hat qualified personnel properly ga<br>r persons who manage the system<br>ubmitted is, to the best of my know<br>penalties for submitting false inform | red under my direction or supervision in<br>athered and evaluated the information<br>n or those persons directly responsible<br>vledge and belief, true, accurate and<br>mation including the possibility of fine |
| Inspector field sign                                                                                                    | ature Maggie Jones                                                                                                    | read only values                                                                                                    | Date: 01/15/2018 11:20 PM                                                                                                    |
| For contractor fiel<br>name from the Co<br>signature may be<br>sign in the field. If<br>signature.                                 | d signature, contractor may<br>ntractor rep providing signat<br>completed in the web AFTER<br>not signed in the field, notifie                                                             | provide signature on swipe pad be<br>ure field. These values are not save<br>this report is submitted if contrac<br>cation will be sent to contractor ins                                    | low AND select the corresponding<br>ed with draft reports. Contractor<br>tor is not present or does not wish to<br>spector to login to IDOT Permix for                                                            |
| Contractor rep sign                                                                                                    | ature<br>Clear                                                                                                    | h.n./3                                                                                                    | er la la la la la la la la la la la la la                                                                                                    |
| Contractor rep<br>providing signature                                                                                              | Admin User                                                                                                    |                                                                                                    | Date: 01/15/2018 11:20 PM                                                                                                    |
|                                                                                                    | Save Cancel                                                                                                    | Delete Draft                                                                                                    | File Now                                                                                                    |
|                                                                                                    |                                                                                                    |                                                                                                    |                                                                                                    |

Figure 27 – Completing inspection – Signatures

- 1. Inspector field signature: Read only text recognizing the Permix user that is filing the Inspection Report
  - The user name and password to login to Permix represents the user's electronic signature
  - In some cases, this Permix User may be different than the "Inspection made by" field in the Inspection Information section

- 2. **Contractor rep signature**: *Finger Swipe* signature of contractor representative that is certified and authorized to sign the Inspection Report for the Prime Contractor
  - Signature image will be saved with the Inspection Report
  - Tap Clear to erase the signature and retry or leave blank to sign later in the web
- 3. **Contractor rep providing signature**: *Tap* then Scroll to select the name of the Permix User associated with the Prime Contractor company that the signature was provided for
  - If contractor does not sign the report on the iPad, Permix will send notification to review and sign the report to the contractor's assigned inspector.

### Saving or Filing Inspection Report

At the bottom of Figure 27, you will see the following options:

- 1. Tap Save (bottom) to save page details and remain on the Edit Inspection screen
- 2. Tap **Cancel** (bottom) to abort changes made on the **Edit Inspection** screen and return to the **Inspection List** screen. Inspection Report will be in Pending status
- 3. Tap **Delete Draft** (bottom) to remove the draft Inspection Report from the app, including all data previously saved to the report
- 4. Tap File Now (bottom) to save all page details and submit the Inspection Report

Saving the report will create a draft inspection report that is only available on your iPad. This means you will only be able to view or edit the report on your iPad, and it will not exist to you or others if logged into the web version of Permix. Selecting **File Now** means the report is completed. The contractor will then receive notification of this report. The report will also be viewable to anyone having access to the project on their iPad or through the web version of Permix.

It is very important to be aware that <u>draft</u> reports only exist on your own iPad. This means if you ever delete or update your app, the draft reports will be deleted if they are not filed.

# **Project Information**

Project information is available as read-only information on the iPad app. Editing the information is only available from the web version of Permix.

Project details provided are shown in Figure 28. Press and hold a finger to scroll up and down the Assignments window.

| 2:48 PM Tue Jul 23                                                                                                  |                                                        |                                             |                                                                 | ull 🗢 🕇 66% 🔳                     |  |  |
|----------------------------------------------------------------------------------------------------|--------------------------------------------------------|---------------------------------------------|-----------------------------------------------------------------|-----------------------------------|--|--|
| Projects                                                                                                    | Project Details                                        |                                             |                                                                 |                                   |  |  |
| Project Number: 01162018 Project Te<br>Work Type: System Testing<br>Location: This is a test project                | st<br>used for system validation to                    | Contract ID:<br>County:<br>esting a Status: | 16-Jan-2018<br>00-Test<br>Construction                          |                                   |  |  |
| Active Construction Complet Project Dates Contract Lettin Contract Awar Actual Star                                 | e:<br>g:<br>d: 01/01/2018<br>rt: 01/02/2018            |                                             | Final Stabilization:                                            |                                   |  |  |
| Permit Information<br>NPDES Authorization Number<br>Start Dat<br>Expiration Dat<br>Permit Closed Dat<br>Assignments | er: 9999-99999<br>e: 01/01/2018<br>e: 02/19/2018<br>e: | Project Num                                 | Final Stabilization:<br>Iber Satisfying Final<br>Stabilization: | Required<br>01162018 Project Test |  |  |
| Key Project Assignments                                                                                             | Jesse Poore                                            | т                                           | est RCE Office                                                  |                                   |  |  |
| RCE Designee:                                                                                                    | Terry Lage                                             | Т                                           | est RCE Office                                                  |                                   |  |  |
| IDOT Project Lead Inspector:<br>Consultant RCE:                                                                     |                                                        |                                             |                                                                 |                                   |  |  |
| BMPs                                                                                                    | Actions                                                | Observations                                | Inspections                                                     | (j) Info                          |  |  |

Figure 28 – Project Details screen